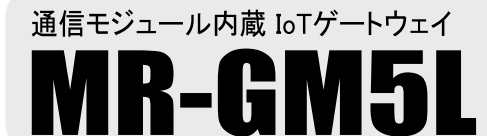

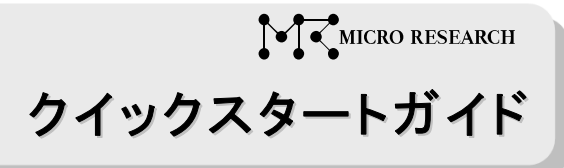

# 【1. 付属品の確認】

### 以下の品目が揃っているか確認して下さい。

#### □MR-GM5L(本体)

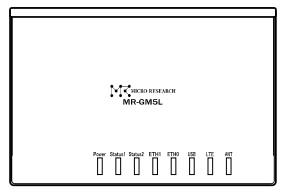

□内蔵通信モジュール用外部アンテナ(標準オプション)

□専用電源アダプター

□LAN ケーブル(カテゴリ 5e)

## □はじめにお読み下さい&保証書

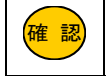

本製品に SIM カードは付属しておりません。

## 【2.本体各部の説明】

| 本体上面(モニタランプ)の説明    |                                                                                                    |  |
|--------------------|----------------------------------------------------------------------------------------------------|--|
| Power              | 電源が ON のときに点灯します。                                                                                                    |  |
| Status1<br>Status2 | プライマリー接続モードで動作中に Status1 ランプが点灯します。(Status2 ランプは消灯)<br>回線冗長化機能使用時、セカンダリー接続モードで動作中に Status2 ランプが点灯します。(Status1 ランプは消灯)          |  |
| ETH1               | 有線 WAN ポートのリンク状態を示します。(工場出荷値は有線 WAN ポートとして動作しています。)                                                                            |  |
| ETH0               | 有線 LAN ポートのリンク状態を示します。                                                                                                    |  |
| USB                | USB ポートの状態を示します。<br>USB モバイルデータカードの初期化動作中に点滅します。USB モバイルデータカードの認識が完了すると点灯します。                                                  |  |
| LTE                | 内蔵通信モジュールの動作状態を示します。<br>内蔵通信モジュールの初期化中・回線接続中に点滅します。回線接続が完了すると点灯します。                                                            |  |
| ANT                | 内蔵通信モジュールのアンテナ状態を示します。<br>緑点灯:LTE で通信確立中、アンテナ数3本以上 緑点滅:LTE で通信確立中、アンテナ数2本以下<br>赤点灯:3G で通信確立中、アンテナ数3本以上 赤点滅:3G で通信確立中、アンテナ数2本以下 |  |

□電源アダプター脱落防止クランプ

| 本体背面(コネクタ部)の説明 |                                                                                                    |  |
|----------------|----------------------------------------------------------------------------------------------------|--|
| ANT            | 内蔵通信モジュール用外部アンテナを接続します。                                                                              |  |
| SIM            | SIM カードを挿入する SIM スロットです。<br>SIM スロットは micro SIM カード(15mm×12mm)サイズです。                                 |  |
| USB            | USB タイプのモバイル通信カードを接続するための USB ポートです。                                                                 |  |
| INIT           | 設定を工場出荷値に戻すためのボタンです。<br>本製品の電源を入れた状態で、INITボタンを8秒以上押して下さい。8秒以上押したらINITボタンを放して下さい。<br>起動が完了すると初期化完了です。 |  |
| ETH0           | 有線 LAN ポートです。                                                                                        |  |
| ETH1           | FTH1有線 WAN ポートです。初期設定を行う場合は、必ず ETH0 ポートに接続して下さい。<br>有線 WAN 設定の接続モードを「Bridge」に設定すると、LAN ポートとして動作します。  |  |
| 12V            | 電源アダプター用コネクターです。<br>付属の専用電源アダプターを接続します。                                                              |  |

| ■本紙では内蔵通信モジュール使用時の接続設定のみ説明しています。<br>内蔵通信モジュール以外を使用する場合の設定については、当社ホームページに掲載されているオンラインマニュアルを参照して下さい。 |  |  |
|----------------------------------------------------------------------------------------------------|--|--|
| ■その他、本紙に記載されていない内容に関しては、当社ホームページに掲載されているオンラインマニュアルを参照して下さい。                                        |  |  |
| オンラインマニュアル掲載ページ URL:https://www.MRL.co.jp/supports-post/mr-gm5l                                    |  |  |
| ■本説明書中の設定画面は開発中のものです。実際の仕様と異なる場合があります。                                                             |  |  |

## 【3. 設定用パソコンとの接続】

①パソコンの電源が OFF になっていることを確認した後、下記のように本製品と各機器を接続して下さい。

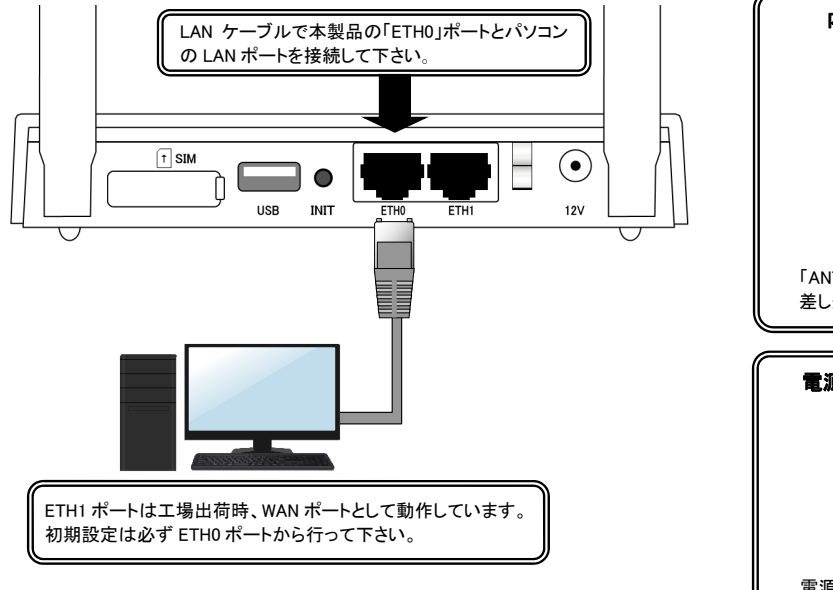

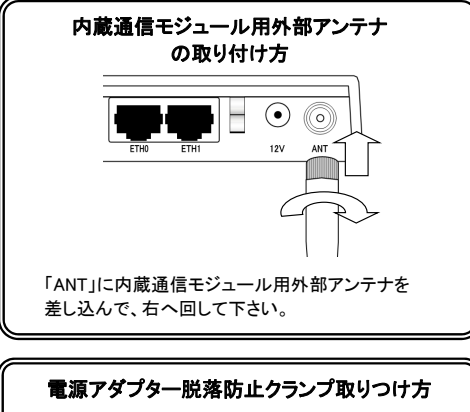

電源アダプター脱落防止クランプ取りつけ方

|    | 外部ア<br>無理な |
|----|------------|
| 注意 | お取り        |

外部アンテナを取り付ける際は、コネクター部分を強く締めすぎないようにご注意下さい。 無理な力を加えると、MR-GM5L 本体が破損する恐れがありますのでご注意下さい。 お取り扱いの誤りにより発生した故障については、製品保証期間内であっても有償修理となります。

②SIM カードを利用する場合は、ゴムカバーを外し、SIM スロットに SIM カードを挿入して下さい。

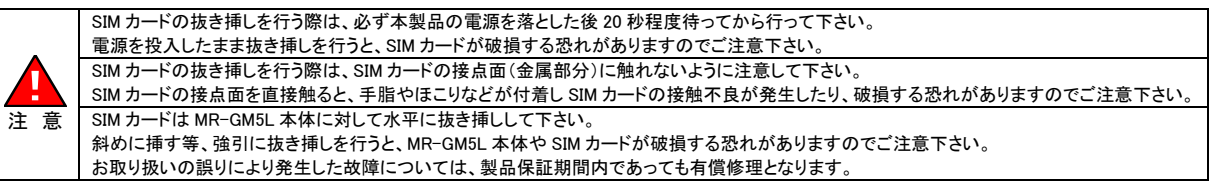

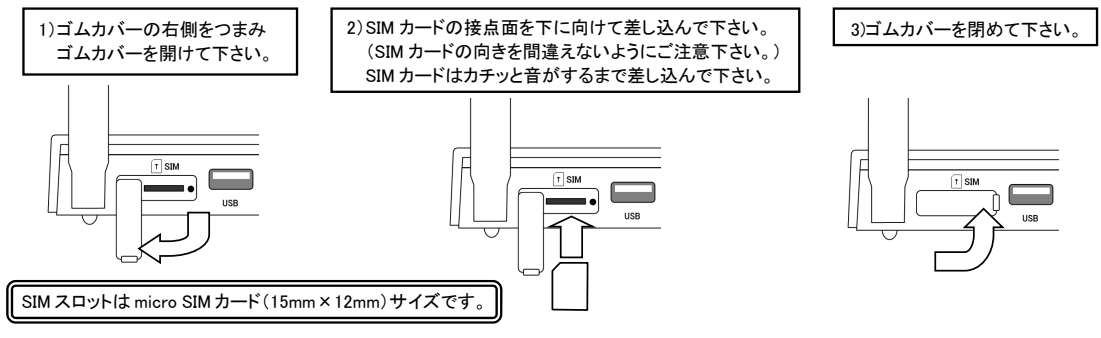

③本製品背面の「12V」に電源アダプターを接続し、コンセントに接続して電源を投入して下さい。 電源投入後、パソコンの電源を入れて下さい。

| Pover Ratus I Status Z ETHI ETHO USB LTE AIT |
|----------------------------------------------|
|----------------------------------------------|

本体上面の「Power」、「ETH0」が点灯している事を確認して 下さい。

## 【 4. 設定用パソコンの TCP/IP 設定 】

## 以下の手順で設定用パソコンの TCP/IP 設定を行って下さい。

| ▼ Windows 11 / Windows 10 の例 ▼                                   | インターネット プロトコル パージョン 4 (TCP/IPv4)のプロパティ 🤗 💌                                                                |
|------------------------------------------------------------------|----------------------------------------------------------------------------------------------------|
| ①Windows を起動して下さい。                                               | 全般(代替の構成                                                                                                  |
| ②「コントロールパネル」を開いて下さい。                                             | ネットワークでこの機能がサポートされている場合は、IP 設定を自動的に取得することがで<br>きます。サポートされていない場合は、ネットワーク管理者に適切な IP 設定を問い合わせ<br>てください。      |
| ③「ネットワークとインターネット」をクリックして下さい。                                     | ● [IP アドレスを自動的に取得する(Q)]                                                                                   |
| ④「ネットワークと共有センター」をクリックして下さい。                                      | ○次の IP アドレスを使う( <u>ら</u> ):<br>IP アドレス(1):                                                                |
| 〕「イーサネット」をクリックして下さい。                                             | サブネットマスク(以):                                                                                              |
| ⑥[プロパティ]ボタンをクリックして下さい。                                           | デフォルト ゲートウェイ(D):                                                                                          |
| ⑦「インターネット プロトコル バージョン 4(TCP/IPv4)」を選択して<br>[プロパティ]ボタンをクリックして下さい。 | <ul> <li>● DNS サーバーのアドレスを目動的に取得する(<u>B</u>)</li> <li>○ 次の DNS サーバーのアドレスを使う(<u>E</u>):</li> <li></li></ul> |
| ⑧「IP アドレスを自動的に取得する」<br>「DNS サーバーのアドレスを自動的に取得する」を選択して下さい。         | 代替 DNS サーバー(点):                                                                                           |
| ⑨[OK]ボタンを押して各画面を閉じて下さい。<br>以上で設定は完了です。                           | ОК ‡туди                                                                                                  |

## 【 5. 内蔵通信モジュールでの接続設定 】

# 以下の手順で設定を行って下さい。

①WWW ブラウザを起動して下さい。

②アドレス入力欄に、本製品の LAN ポート IP アドレス(工場出荷値:192.168.0.1)を入力して、Enter キーを押して下さい。

③ユーザー認証画面が表示されますので、「ユーザー名」に admin (半角英小文字)、「パスワード」に passwd (半角英小文字)と入力して、 [サインイン]ボタンをクリックして下さい。

※ユーザー認証画面が表示されない場合は、当社ホームページに掲載されているオンラインマニュアルの「Q&A」の内容をご確認下さい。

④初期設定時は「セキュリティ警告:パスワード変更のお願い」画面が表示されますので、[確認]ボタンをクリックして下さい。

⑤「ログイン設定」画面が開きますので、設定画面にログインするためのユーザー名、パスワードを工場出荷値から変更して下さい。

| GUIアクセス設定 |       |
|-----------|-------|
| GUIポート:   | 80    |
| ユーザー名:    | admin |
| パスワード:    |       |

⑥[設定保存]ボタンをクリックすると、「設定は正常に保存されました」と表示されますので、【今すぐ再起動】ボタンをクリックして下さい。

⑦再起動のカウントダウンが完了すると、ユーザー認証が再度表示されますので、変更後のユーザー名、パスワードを入力して、[サインイン] ボタンをクリックして下さい。

⑧設定画面が開きますので、設定メニューから**「ネットワーク」→「WAN 設定」**をクリックして下さい。

| IoT Gateway<br>MR-GM5L                       |                                     |
|----------------------------------------------|-------------------------------------|
| ステータス<br>- ネットワーク                            | デバイスステータス<br>このページでは基本設定と現在ステータスを表; |
| LAN 設定<br>WAN 設定                             | システム                                |
| + <del>ウァイアウ</del> ール<br>+ 付加機能<br>+ マネージメント | 機種名                                 |
|                                              | 装置名称                                |
|                                              | 稼働時間                                |

⑨「WAN 設定」画面が開きますので、「WAN 回線設定」の**[内蔵モバイル]**ボタンをクリックして下さい。

| WAN回線運用      |                                                  |
|--------------|--------------------------------------------------|
| WANバックアップ    | 無効 ~                                             |
| プライマリー接続モード  | 有線WAN V                                          |
| セカンダリー接続モード  | 無効 ~                                             |
| プライマリー通信確認間隔 | 0 時 0 分 0 秒 (0秒~24時間)                            |
| WAN回線設定      | 有線WAN 内蔵モバイル USBモバイル AWAN回線はキャクシを押下する、このページで変更した |

#### ⑩「内蔵モバイル設定」画面が表示されます。 「内蔵モバイル WAN」を「有効」にして以下の設定を行って下さい。

| 内蔵モバイル設定<br>このページでは内蔵モバイルによるWAN接続設定が行えます。 |            |  |
|-------------------------------------------|------------|--|
| 内蔵モバイル WAN:                               | ● 有効】 ○ 無効 |  |
| 接続先:                                      | ×          |  |
| ユーザー名:                                    |            |  |
| パスワード:                                    |            |  |
| APN:                                      |            |  |
| CID:                                      | 1 🗸        |  |
| 発信先電話番号:                                  | *99***1#   |  |

#### ■接続先

利用する契約プラン名を選択して下さい。

契約プランを選択すると、ユーザー名、パスワード、APN、CID、発信先電話番号が自動設定されます。 任意のユーザー名、パスワード、APN、発信先電話番号を設定する場合は「その他」を選択して下さい。

#### ■ユーザー名、パスワード、APN、CID、発信先電話番号

接続先で契約プランを選択すると、ユーザー名、パスワード、APN、CID、発信先電話番号が自動設定されますので 設定変更は不要です。

接続先で「その他」を選択した場合は、プロバイダから指定されたユーザー名、パスワード、APNを設定して下さい。

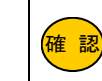

接続情報に関しての最新情報は以下のサイトをご参照下さい。 MR-GM5L 動作確認済み SIM 一覧

https://www.mrl.co.jp/products/gm5l/gm5\_series\_sim/

11設定が終わりましたら、画面一番下へスクロールして[設定]ボタンをクリックして下さい。

10「WAN 設定」画面に戻りますので、「プライマリー接続モード」で「内蔵モバイル」を選択して下さい。

| WAN回線運用       |                                                       |
|---------------|-------------------------------------------------------|
| WANバックアップ:    | 無効 ~                                                  |
| プライマリー接続モード:  | 内蔵モバイル 🖌                                              |
| セカンダリー接続モード:  | 無効 ~                                                  |
| プライマリー通信確認間隔: | 0 時 0 分 0 秒 (0秒~24時間)                                 |
| WAN回線設定:      | 有線WAN 内蔵モバイル USBモバイル<br>各WAN回線設定ボタンを押下すると、このページで変更した内 |

③画面一番下へスクロールして[設定保存]ボタンをクリックして下さい。

④「設定は正常に保存されました」と表示されますので、[今すぐ再起動]ボタンをクリックして下さい。

⑮「カウントダウン」画面が表示されますので、画面が切り替わるまでお待ち下さい。

16「ステータス」画面(トップ画面)に戻りましたら設定は完了です。

①本製品の「LTE」ランプが点滅→点灯に変わりましたら回線接続は完了です。

⑩本製品を経由して、インターネットに接続可能か確認して下さい。 ※インターネットに接続できない場合は、当社ホームページに掲載されているオンラインマニュアルの「Q&A」の内容をご確認下さい。

### ETH1 ポートを LAN ポートとして使用する場合、以下の設定を行って下さい。

① 設定メニューから「ネットワーク」→「WAN 設定」をクリックして、「WAN 回線設定」の[有線 WAN]ボタンをクリックして下さい。
 ②「接続モード」で「Bridge」を選択して[設定]ボタンをクリックして下さい。

③「WAN 設定」画面に戻りますので、[設定保存]ボタンをクリックし、[今すぐ再起動]ボタンをクリックして下さい。

## 株式会社マイクロリサーチ

\* Microsoft<sup>®</sup>、Windows<sup>®</sup>は、米国 Microsoft Corporationの登録商標です。 \* その他、一般に会社名、製品名は各社の商標または登録商標です。 〒140-0004 東京都品川区南品川 2-2-10 URL https://www.MRL.co.jp/ 第 3 版 2024 年 9 月 MRL-GM5L-QSG\_003